## **Editing a Timekeeper Profile**

1. Select Master Settings from the Client dropdown menu.

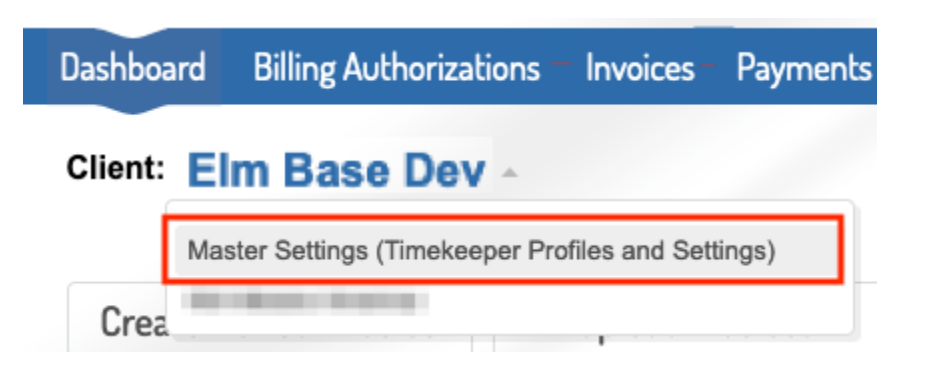

2. Select Manage Account Timekeepers under the Timekeepers tab to navigate to the **account** timekeepers list. This page lists all of your account timekeepers and their standard rates.

| Innekeepers Settings                 |                                        | <b>8</b>             |
|--------------------------------------|----------------------------------------|----------------------|
| Manage Account Timekeepers er Settin | gs (Timekeeper Profiles and Settings)* |                      |
| Account limekeepers / Active         | New Upload Download                    | Q Şearch Timekeepers |

3. Click Edit in the Actions column on the timekeeper that needs to be updated.

| Archive | Delete  |                    | Active (                | 5)   Archived | (0)   Deleted (0) |
|---------|---------|--------------------|-------------------------|---------------|-------------------|
|         | TK ID 💠 | Timekeeper Name \$ | Staff Classification \$ | Std Rate ¢    | Actions           |
|         | 8911    | Nick Jones         | Partner                 | 500.00 USD    | Edit              |

4. Update the timekeeper's profile as needed. Anything with a red asterisk is required (*note: Date Bar Passed and First Practiced Year are only required if the timekeeper is a law graduate*). Click Update Timekeeper once your edits are complete.

## Editing Timekeeper

| Office *                 |     | Lawyer *                                             |     |
|--------------------------|-----|------------------------------------------------------|-----|
| New York                 | × • | Check if this timekeeper is a law graduate.          |     |
| Timekeeper ID *          |     | Date Bar Passed *                                    |     |
| 8911                     |     | 2001                                                 |     |
| Timekeeper Name *        |     | First Practiced *                                    |     |
| Nick Jones               |     | 2002                                                 |     |
| Staff Classification *   |     | Profile Link                                         |     |
| Partner                  | X v | https://examplevendor.com/nickjones                  |     |
|                          |     | URL should have (http:// or https://) or leave blank |     |
| Rack Rate *              |     | Bio                                                  |     |
| 550.00                   |     |                                                      |     |
| Rack Rate Effective Date |     |                                                      |     |
| 01/01/2020               |     |                                                      |     |
| Currency *               |     | Resume                                               |     |
| USD                      | × • | Browse                                               |     |
| Initials *               |     | Gender *                                             |     |
| NMJ                      |     | Male                                                 | × × |
| Email *                  |     | Ethnicity *                                          |     |
| nickjones@example.com    |     | Not Disclosed                                        | X 7 |

|            | <b>T</b> ' I |
|------------|--------------|
| <br>Jpdate | Timekeeper   |

5. Confirm profile has been updated with success message at the top of your screen.

| Timekeeper has been updated successfully. | × |
|-------------------------------------------|---|
| Timekeeper has been updated successfully. |   |